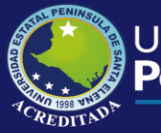

## Manual de Usuario de Sisweb Control Electoral

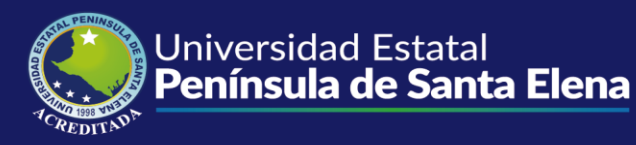

- 1. Ingresar a la página web de UPSE.
- 2. En la parte superior del menú, seleccionar la opción SERVICIOS SISWEB.

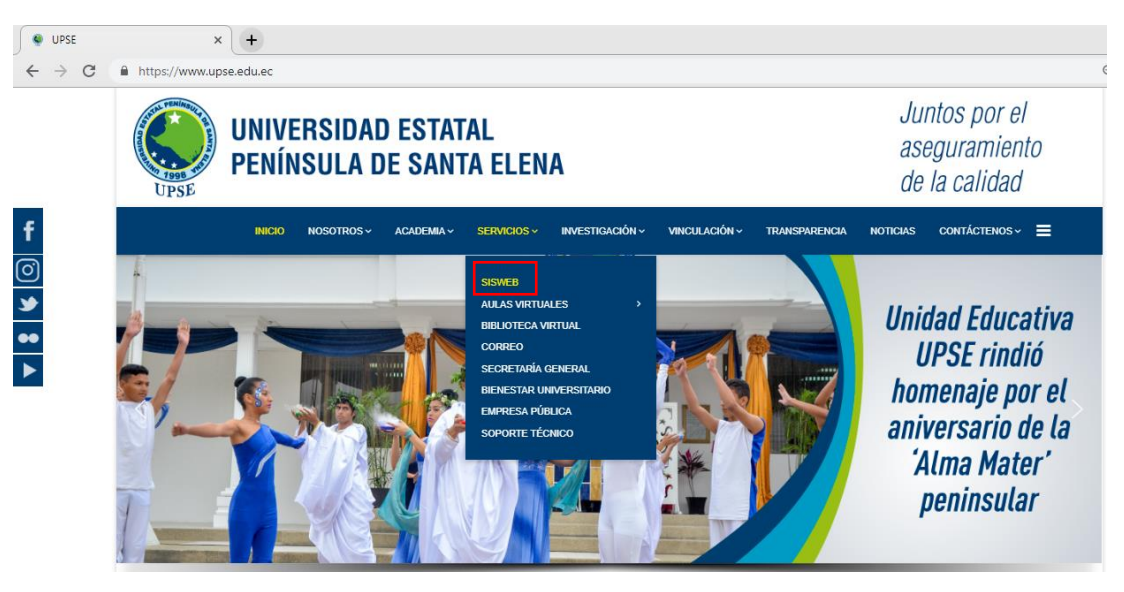

**3.** En la siguiente pantalla, ingresar usuario, contraseña y el código de seguridad para acceder a la aplicación.

| Bienvenido                  |                         |          |  |  |
|-----------------------------|-------------------------|----------|--|--|
|                             | Usuario:                |          |  |  |
|                             | Clave:                  | •••••    |  |  |
|                             | Código de<br>Seguridad: | 77SNCE   |  |  |
| •                           |                         | Ingresar |  |  |
| <u>Olvidé mi Contraseña</u> |                         |          |  |  |

4. En el Panel de Control, dar clic en CONTROL ELECTORAL

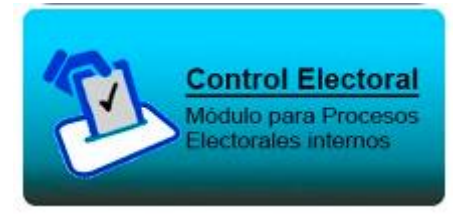

5. En OPCIONES DEL SISTEMA, damos clic en MANTENIMIENTO, luego clic en PROCESOS ELECTORALES.

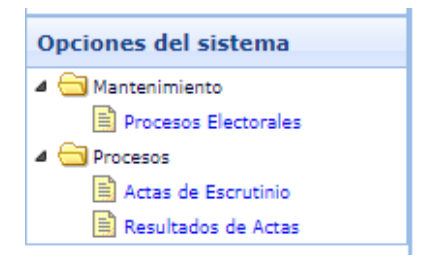

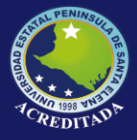

**6.** Se mostrará la pantalla donde ingresaremos el Proceso electoral y el Tribunal y Listas Inscritas.

| Inicio Procesos Electorales ×                                                                                                    |                     |                                |   |
|----------------------------------------------------------------------------------------------------|---------------------|--------------------------------|---|
| Image: Image: Image |                     |                                | * |
| 🚯 Nuevo 🥒 Editar 📼 Eliminar   🧾 Ver Información                                                                                                    |                     |                                |   |
| PROCESO ELECTORAL                                                                                                    | FECHA DE ELECCIONES |                                |   |
| 10 V   14 4 Página 1 de 1 🕨 👌                                                                                                    |                     | Mostrando 1 a 1 de 1 elementos |   |
| W Tribunal y Listas Inscritas                                                                                                    |                     |                                | * |

7. En PROCESOS ELECTORALES UPSE, damos clic en NUEVO.

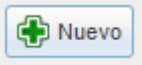

8. Digitamos el nombre del proceso y la fecha de elecciones. Clic en GRABAR.

| Nuevo Proceso de Eleccione | 8                        |   |
|----------------------------|--------------------------|---|
|                            | ELECCIONES 2019          |   |
| Proceso de Elección:       |                          |   |
| Fecha de Elecciones:       | 7/23/2019 📆 [mm/dd/aaaa] |   |
|                            | Grabar Cancelar          | D |

- Para editar, damos clic en el proceso que ingresamos. Clic en EDITAR.
- Para eliminar, damos clic en el proceso. Clic en ELIMINAR.

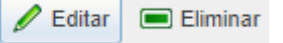

- 9. Ahora damos clic en la siguiente opción TRIBUNAL Y LISTAS INSCRITAS.
- **10.** En la primera pestaña **TRIBUNAL ELECTORAL**, ingresaremos los datos de los miembros del tribunal electoral.

| hal Electoral Dignidades a Elegir Listas Inscritas |         |                  |
|----------------------------------------------------|---------|------------------|
| CIONES CO-GOBIERNO 2017                            |         |                  |
| luevo 🖉 Editar 🔲 Eliminar                          |         |                  |
| DENTIFICACIÓN APELLIDOS                            | NOMBRES | ROL              |
|                                                    |         | VOCAL PRINCIPAL  |
|                                                    |         | VOCAL PRINCIPAL  |
|                                                    |         | SECRETARIO       |
|                                                    |         | PROCURADOR       |
|                                                    |         | VOCAL PRINCIPAL  |
|                                                    |         | 100/121111101112 |
|                                                    |         | VOCAL PRINCIPAL  |

🕀 Nuevo

11. Para ingresar un nuevo registro damos clic en NUEVO+.

**12.** Se abre la siguiente pantalla donde procedemos a digitar los datos correspondientes. Clic en **GRABAR.** 

| uevo Miembro Tribunal Electoral |   |                   |  |  |  |
|---------------------------------|---|-------------------|--|--|--|
| Identificación:                 | Δ |                   |  |  |  |
| Apellidos:                      |   |                   |  |  |  |
| Nombres:                        |   |                   |  |  |  |
| Rol Tribunal:                   |   |                   |  |  |  |
|                                 |   | Grabar 🔀 Cancelar |  |  |  |

- **13.** Para editar, damos clic en uno de los registros, clic en **EDITAR.**
- 14. Para eliminar, damos clic en uno de los registros, clic en ELIMINAR.

15. En la segunda pestaña, DIGNIDADES A ELEGIR, ingresamos las dignidades a elegir.

| Trib                        | unal Electoral Dignidade                                                            | es a Elegir  | Listas Inscritas |                                |          |                                  |
|-----------------------------|-------------------------------------------------------------------------------------|--------------|------------------|--------------------------------|----------|----------------------------------|
| ELECCIONES CO-GOBIERNO 2017 |                                                                                     |              |                  |                                |          |                                  |
| ÷                           | Nuevo 🥖 Editar 💻 E                                                                  | Eliminar     |                  |                                |          |                                  |
|                             | DIGNIDAD                                                                            |              |                  |                                |          |                                  |
| 1                           | REPRESENTANTE TRABA                                                                 | JADORES AS   | AMBLEA NACION    | AL DEL SISTEMA DE EDUCACION SI | JPERIOR  |                                  |
| 2                           | REPRESENTANTE ESTUD                                                                 | IANTIL ASAMI | BLEA NACIONAL I  | DEL SISTEMA DE EDUCACION SUPE  | RIOR     |                                  |
| 3                           | REPRESENTANTE ESTUDIANTIL AL CO-GOBIERNO                                            |              |                  |                                |          |                                  |
| 4                           | REPRESENTANTE DOCEN                                                                 | ITE POR LA F | AC. DE SISTEMAS  | Y TELECOMUNICACIONES AL CO-    | GOBIERNO |                                  |
| 5                           | REPRESENTANTE DOCEN                                                                 | ITE POR LA F | AC. CIENCIAS SO  | CIALES Y DE LA SALUD AL CO-GOB | IERNO    |                                  |
| 6                           | REPRESENTANTE DOCEN                                                                 | TE POR LA F  | AC. CIENCIAS DE  | L MAR AL CO-GOBIERNO           |          |                                  |
| 7                           | REPRESENTANTE DOCEN                                                                 | TE POR LA F  | AC. CIENCIAS DE  | LA INGENIERIA AL CO-GOBIERNO   |          |                                  |
| 8                           | REPRESENTANTE DOCENTE POR LA FAC. CIENCIAS DE LA EDUCACION E IDIOMAS AL CO-GOBIERNO |              |                  |                                |          |                                  |
| 9                           | 9 REPRESENTANTE DOCENTE POR LA FAC. CIENCIAS AGRARIAS AL CO-GOBIERNO                |              |                  |                                |          |                                  |
| 10                          | 10 REPRESENTANTE DOCENTE POR LA FAC. CIENCIAS ADMINISTRATIVAS AL CO-GOBIERNO        |              |                  |                                |          |                                  |
| 10                          | ) 🔻 🔰 🖣 Página 1                                                                    | de 2         | > N 3            |                                |          | Mostrando 1 a 10 de 13 elementos |

16. Para ingresar un nuevo registro damos clic en NUEVO+.

Nuevo 🕀

17. Se abre la siguiente pantalla donde procedemos a digitar a dignidad. Clic en GRABAR.

| Nueva Dignidad a Elegir |                   |  |  |  |
|-------------------------|-------------------|--|--|--|
| Dignidad:               | Este              |  |  |  |
|                         | Grabar 🔀 Cancelar |  |  |  |

- 18. Para editar, damos clic en uno de los registros, clic en EDITAR.
- 19. Para eliminar, damos clic en uno de los registros, clic en ELIMINAR.

| 🖉 Editar 🛛 🔲 Eliminar |
|-----------------------|
|-----------------------|

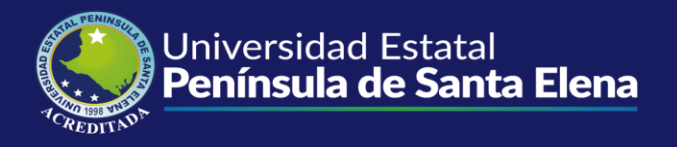

20. En la segunda pestaña, LISTAS INSCRITAS, ingresamos los nombres de las listas.

| Tribunal Electoral Dig      | nidades a Elegir                                                                    | Listas Inscritas |                                       |  |  |
|-----------------------------|-------------------------------------------------------------------------------------|------------------|---------------------------------------|--|--|
| ELECCIONES CO-GOBIERNO 2017 |                                                                                     |                  |                                       |  |  |
| 🕀 Nuevo 🖌 Editar            | 🔳 Eliminar                                                                          |                  |                                       |  |  |
| DIGNIDAD                    |                                                                                     |                  |                                       |  |  |
| 1 REPRESENTANTE T           | TRABAJADORES AS                                                                     | AMBLEA NACIO     | NAL DEL SISTEMA DE EDUCACION SUPERIOR |  |  |
| 2 REPRESENTANTE E           | ESTUDIANTIL ASAM                                                                    | BLEA NACIONAL    | L DEL SISTEMA DE EDUCACION SUPERIOR   |  |  |
| 3 REPRESENTANTE E           | REPRESENTANTE ESTUDIANTIL AL CO-GOBIERNO                                            |                  |                                       |  |  |
| 4 REPRESENTANTE I           | REPRESENTANTE DOCENTE POR LA FAC. DE SISTEMAS Y TELECOMUNICACIONES AL CO-GOBIERNO   |                  |                                       |  |  |
| 5 REPRESENTANTE I           | DOCENTE POR LA F                                                                    | AC. CIENCIAS S   | OCIALES Y DE LA SALUD AL CO-GOBIERNO  |  |  |
| 6 REPRESENTANTE             | DOCENTE POR LA F                                                                    | AC. CIENCIAS D   | EL MAR AL CO-GOBIERNO                 |  |  |
| 7 REPRESENTANTE I           | REPRESENTANTE DOCENTE POR LA FAC. CIENCIAS DE LA INGENIERIA AL CO-GOBIERNO          |                  |                                       |  |  |
| 8 REPRESENTANTE             | REPRESENTANTE DOCENTE POR LA FAC. CIENCIAS DE LA EDUCACION E IDIOMAS AL CO-GOBIERNO |                  |                                       |  |  |
| 9 REPRESENTANTE             | REPRESENTANTE DOCENTE POR LA FAC. CIENCIAS AGRARIAS AL CO-GOBIERNO                  |                  |                                       |  |  |
| 10 REPRESENTANTE            | 0 REPRESENTANTE DOCENTE POR LA FAC. CIENCIAS ADMINISTRATIVAS AL CO-GOBIERNO         |                  |                                       |  |  |
| 10 🔻 🚺 🖣 Pá                 | ágina 1 de 2                                                                        | ► N 3            | , Mostrando 1 a 10 de 13 elemento     |  |  |

21. Para ingresar un nuevo registro damos clic en NUEVO+.

Nuevo

**22.** Se abre la siguiente pantalla donde procedemos a digitar la denominación de la lista. Clic en **GRABAR.** 

| Nuevo Registro de Lista |                   |
|-------------------------|-------------------|
| Denominación:           | Este              |
|                         | Grabar 🔀 Cancelar |

- 23. Para editar, damos clic en uno de los registros, clic en EDITAR.
- 24. Para eliminar, damos clic en uno de los registros, clic en ELIMINAR.

| 🖉 Editar 🛛 🔅 | Eliminar |
|--------------|----------|
|--------------|----------|

**25.** Para ingresar a los candidatos de la lista correspondiente. Seleccionamos la lista y damos clic en **VER CANDIDATOS.** 

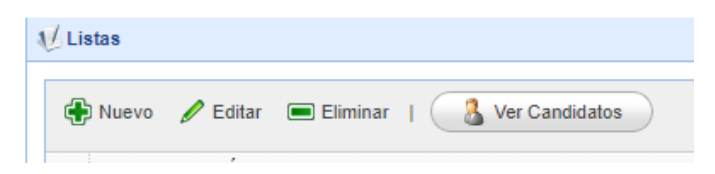

**26.** Se despliega la pantalla donde ingresaremos los candidatos inscritos en la lista que seleccionamos.

| 🔏 Candidatos                                         |           |              |          | *    |
|------------------------------------------------------|-----------|--------------|----------|------|
| LISTA A                                              |           |              |          |      |
| 🕀 Nuevo 🧪 Editar 📼 Eliminar                          |           |              |          |      |
| IDENTIFICACIÓN APELLIDOS                             | NOMBRES   | DENOMINACION | DIGNIDAD |      |
| 1<br>2<br>3<br>4<br>5<br>6<br>7<br>7<br>8<br>9<br>10 |           |              |          |      |
| 10 🔻 🔰 4 Página 1 de 3                               | • • • • • |              | Мо       | stra |

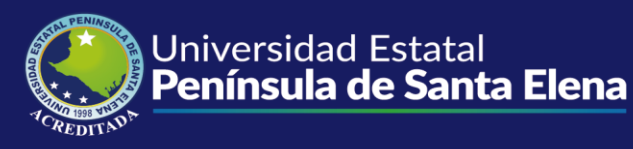

27. Para ingresar un nuevo registro damos clic en NUEVO+.

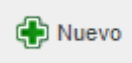

**28.** Se abre la siguiente pantalla donde procedemos a digitar los datos de los candidatos. Clic en **GRABAR.** 

| Nuevo Candidato | ×                   |
|-----------------|---------------------|
| Dignidad:       | Este ca             |
| Tipo Candidato: | <u>∧</u> ~          |
| Identificación: |                     |
| Apellidos:      | Δ                   |
| Nombres:        | Δ                   |
|                 | Grabar 🛛 🎇 Cancelar |

- 29. Para editar, damos clic en uno de los registros, clic en EDITAR.
- **30.** Para eliminar, damos clic en uno de los registros, clic en ELIMINAR.

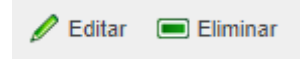

**31.** Luego de haber registrado toda la información en el proceso electoral. Procedemos a registrar las actas de escrutinio. En el contenedor **OPCIONES DEL SISTEMA**, opción **PROCESOS**, clic en **ACTAS DE ESCRUTINIO**.

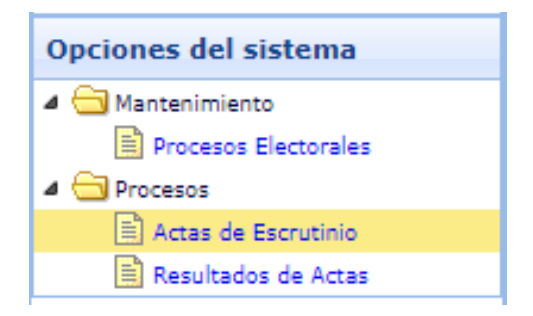

**32.** En la siguiente pantalla elegimos el proceso y la dignidad en la que registraremos el acta. Clic en **REGISTRAR NUEVA ACTA.** 

| 1/ Listado de Actas de Escrutinio                                                 |                           | *                              |
|-----------------------------------------------------------------------------------|---------------------------|--------------------------------|
| Proceso: ELECCIONES CO-GOBIERNO 2017 V Dignidad: REPRESENTANTE DE GRADUADOS AL CO | GOBIERNO                  | V Q Buscar                     |
| NÚMERO JUNTA EMPADRONADOS VOTOS NO UTILIZADOS (AUSENTISMO) VOTOS TOTAL VÁLIDOS    | VOTOS BLANCOS VOTOS NULOS | VOTOS LISTAS                   |
| 10 V Pagina 1 de 1 V V S                                                          |                           | Mostrando 1 a 1 de 1 elementos |

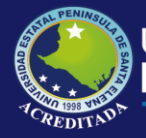

**33.** Se abre la siguiente pantalla donde ingresaremos los datos del acta de escrutinio. Clic en **GRABAR.** 

| Nueva Acta de Escrutinio                                                                     |                                                                          |  |
|----------------------------------------------------------------------------------------------|--------------------------------------------------------------------------|--|
| Proceso:<br>Dignidad:<br>Número de Junta:<br>Empadronados:<br>Votos Blancos:<br>Votos Nulos: | ELECCIONES CO-GOBIERNO 2017<br>REPRESENTANTE DE GRADUADOS AL CO-GOBIERNO |  |
|                                                                                              | Grabar 🔀 Cancela                                                         |  |

- 34. Para editar, damos clic en uno de los registros, clic en EDITAR ACTA.
- **35.** Para eliminar, damos clic en uno de los registros, clic en ELIMINAR ACTA.

| 🖉 Editar Ad | :ta 🔳 | Elimina | Acta |
|-------------|-------|---------|------|
|-------------|-------|---------|------|

**36.** Una vez ingresada el acta de escrutinio, damos clic sobre la misma. Luego clic en **INGRESAR VOTOS LISTAS.** 

| Proceso: | ELECCIONES CO<br>strar Nueva Acta | -GOBIERNO 2017<br>Editar Acta 📼 | Dignidad: REPRESE              | ENTANTE DE GRADUADOS AL | CO-GOBIERNO   |             | V Q Bu            | scar          |
|----------|-----------------------------------|---------------------------------|--------------------------------|-------------------------|---------------|-------------|-------------------|---------------|
| NÚM      | IERO JUNTA                        | EMPADRONADOS                    | VOTOS NO UTILIZADOS (AUSENTISM | VOTOS TOTAL VÁLIDOS     | VOTOS BLANCOS | VOTOS NULOS | VOTOS LISTAS      |               |
| 2        |                                   |                                 |                                |                         |               |             |                   |               |
| 3<br>4   |                                   |                                 |                                |                         |               |             |                   |               |
| 10 🔻     | 🚺 🖣 Pági                          | na 1 de 1 🕨                     | N 3                            |                         |               |             | Mostrando 1 a 4 d | e 4 elementos |

37. Se abre la siguiente pantalla donde damos clic en INGRESAR VOTOS.

🕖 Ingreso de Votos por Lista

## **ELECCIONES CO-GOBIERNO 2017**

## REPRESENTANTE DE GRADUADOS AL CO-GOBIERNO

| NÚMERO JUNTA:<br>EMPADRONADOS:<br>VOTOS TOTAL VÁLIE | VOTOS PARA LISTAS:<br>VOTOS BLANCOS:<br>VOTOS NULOS: |       |
|-----------------------------------------------------|------------------------------------------------------|-------|
| 🚰 Ingresar Votos                                    | 📊 Grabar 🛛 🎇 Cancelar Ingreso de Votos 🛛 🔶 Regresar  |       |
| LISTA                                               | CANDIDATOS                                           | VOTOS |
| 1                                                   |                                                      |       |

## 38. Digitamos los votos correspondientes. Clic en GRABAR.

|   | <sup>a</sup> Ingresar Votos | 📊 Grabar | 🞇 Cancelar Ingreso de Votos | 🔶 Regresar |       |  |
|---|-----------------------------|----------|-----------------------------|------------|-------|--|
|   | LISTA                       | CANDIDAT | os                          |            | VOTOS |  |
| 1 |                             |          |                             |            |       |  |

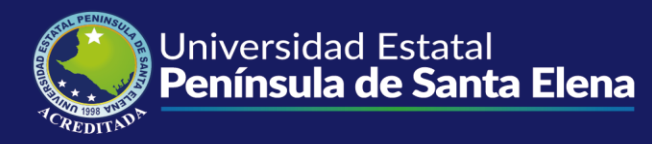

39. Si no queremos ingresar los votos. Damos clic en CANCELAR INGRESO DE VOTOS.

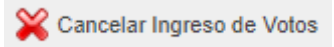

**40.** Damos clic en la opción **REGRESAR** para volver a la pantalla donde se encuentran las demás actas.

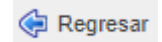

**41.** Ahora, para poder visualizar los resultados de las actas, en el contenedor **OPCIONES DEL SISTEMA**, clic en **PROCESOS**, clic en **RESULTADOS DE ACTAS**.

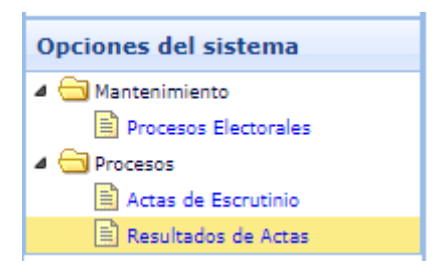

42. En la siguiente pantalla, elegimos el proceso y la dignidad. Clic en VER RESULTADOS.

| $_{\rm V}$ Resultados de Actas de Escrutinio                                                                                                    | * |
|----------------------------------------------------------------------------------------------------|---|
| Proceso: ELECCIONES CO-GOBIERNO 2017 🗸 Dignidad: REPRESENTANTE DE GRADUADOS AL CO-GOBIERN V 🔍 Ver Resultados 🦸 % Ausemtes 📙 Exportar a PDF 🛃 Estadística |   |
| JUNTA EMPADRONADOS VOTOS NO UTILIZADOS (AUSENTISÍ (%) VOTOS VÁLIDOS (%) VOTOS NULOS (%) VOTOS BLANCOS (%) VOTOS LISTA A (%)                              |   |
| 1/ Poblacion Porcentajes Ausentes                                                                                                    | × |

43. Se presentan los resultados de los votos, y los gráficos estadísticos.

| Proceso: ELECCIONES CO-GOBIERNO 2017 🗸 Dignidad: REPRESENTANTE DE GRADUADOS AL CO-GOBIERN V 🍳 Ver Resultados 🦸 % Ausemtes 🖪 Exp                                      | ntar a PDF 🛛 📙 Estadistica |
|----------------------------------------------------------------------------------------------------|----------------------------|
| JUNTA EMPADRONADOS VOTOS NO UTILIZADOS (AUSENTISI (%) VOTOS VÁLIDOS (%) VOTOS NULOS (%) VOTOS BLANCOS (%)                                                            | VOTOS LISTA A (%)          |
| 1 2 3 4                                                                                                    |                            |
| ELECCIONES CO-GOBIERNO 2017<br>POBLACION SUFRAGIO<br>REPRESENTANTE DE GRADUADOS AL CO-GOBIERNO<br>Votos Validos<br>Votos Validos<br>Ausentes<br>Ausentes<br>Ausentes |                            |
| FECHA INFORME:                                                                                                    |                            |

**44.** También podemos visualizar el porcentaje de ausentes, exportar a PDF, y las estadísticas.

| 륫 % Ausemtes | 🧏 Exportar a PDF | ⊱ Estadistica |
|--------------|------------------|---------------|
|--------------|------------------|---------------|